## Création des bras avec « SCULPT » :

*Ce tuto est un complément du tuto complet mentionné ci-dessous et qui est également disponible dans les fichiers du groupe.* 

🔁 Fusion 360 - Tuto complet - Création de la figurine Bébert.pdf

Les bras créés ici sont des composants fournis dans le tuto complet.

<u>L'image utilisée</u> : Personnellement, j'utilise un fichier ZBrush pour modifier la position du bras. Puis capturer l'image de face et de profil (Pas d'utilisation du profil dans ce tuto).

Mais il est possible d'utiliser n'importe quelle image trouvée sur le web ou une capture faite sur une image d'un « STL » par exemple.

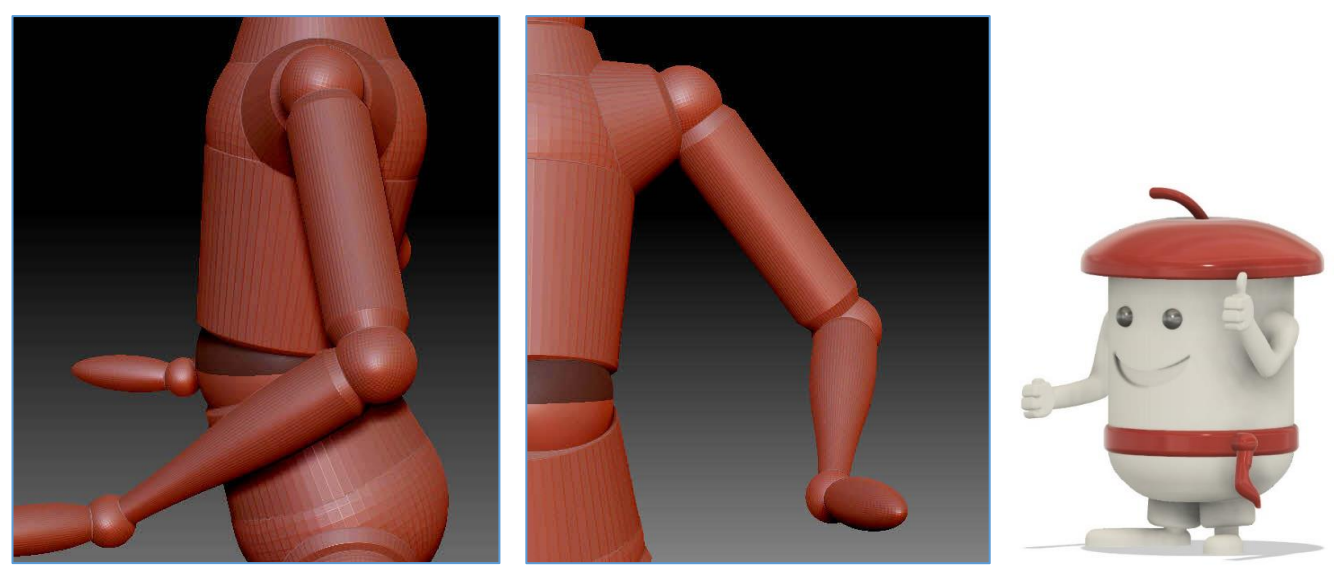

(Images fournies dans le tuto)

Dans « Fusion 360 » :

Créer un nouveau document.

Importation de l'image qui servira de modèle :

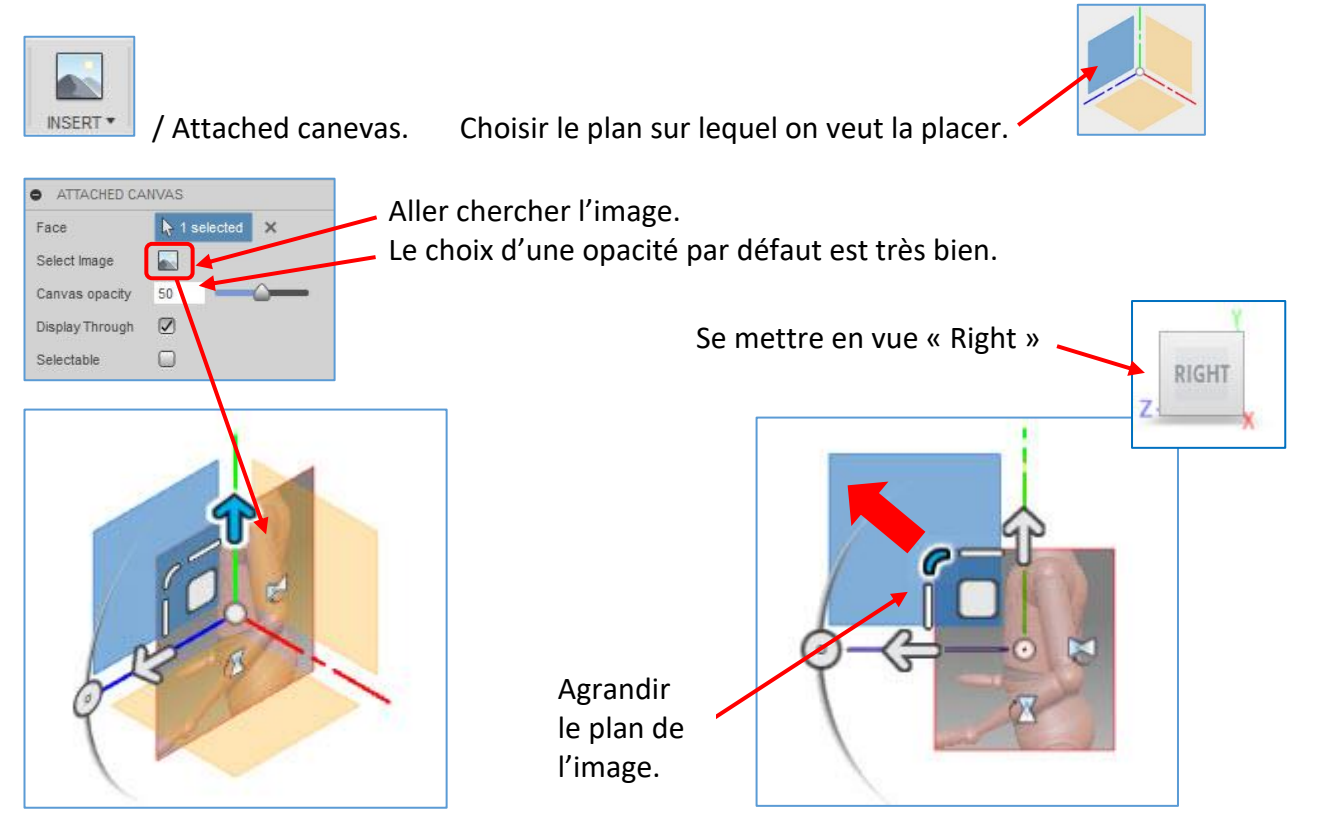

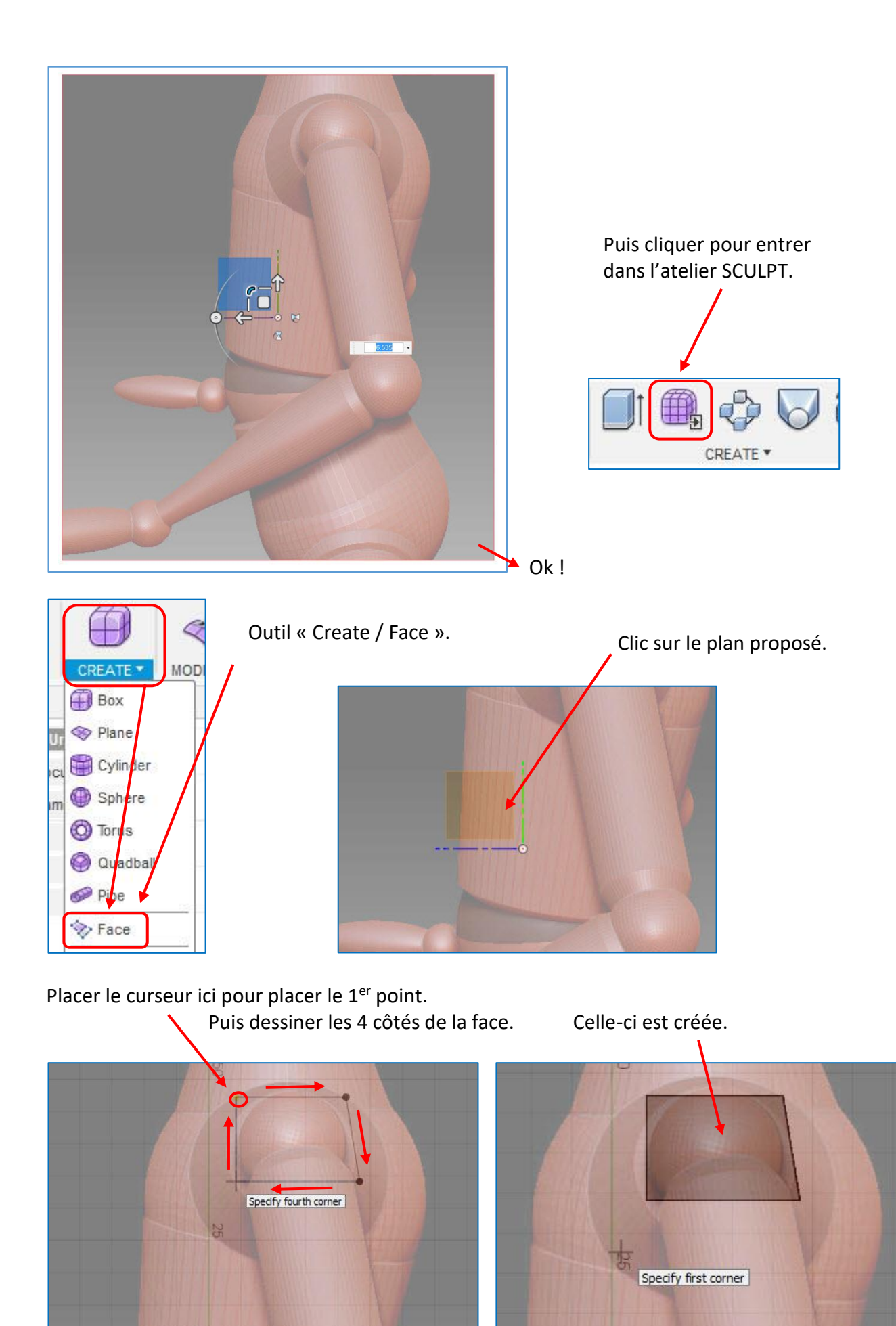

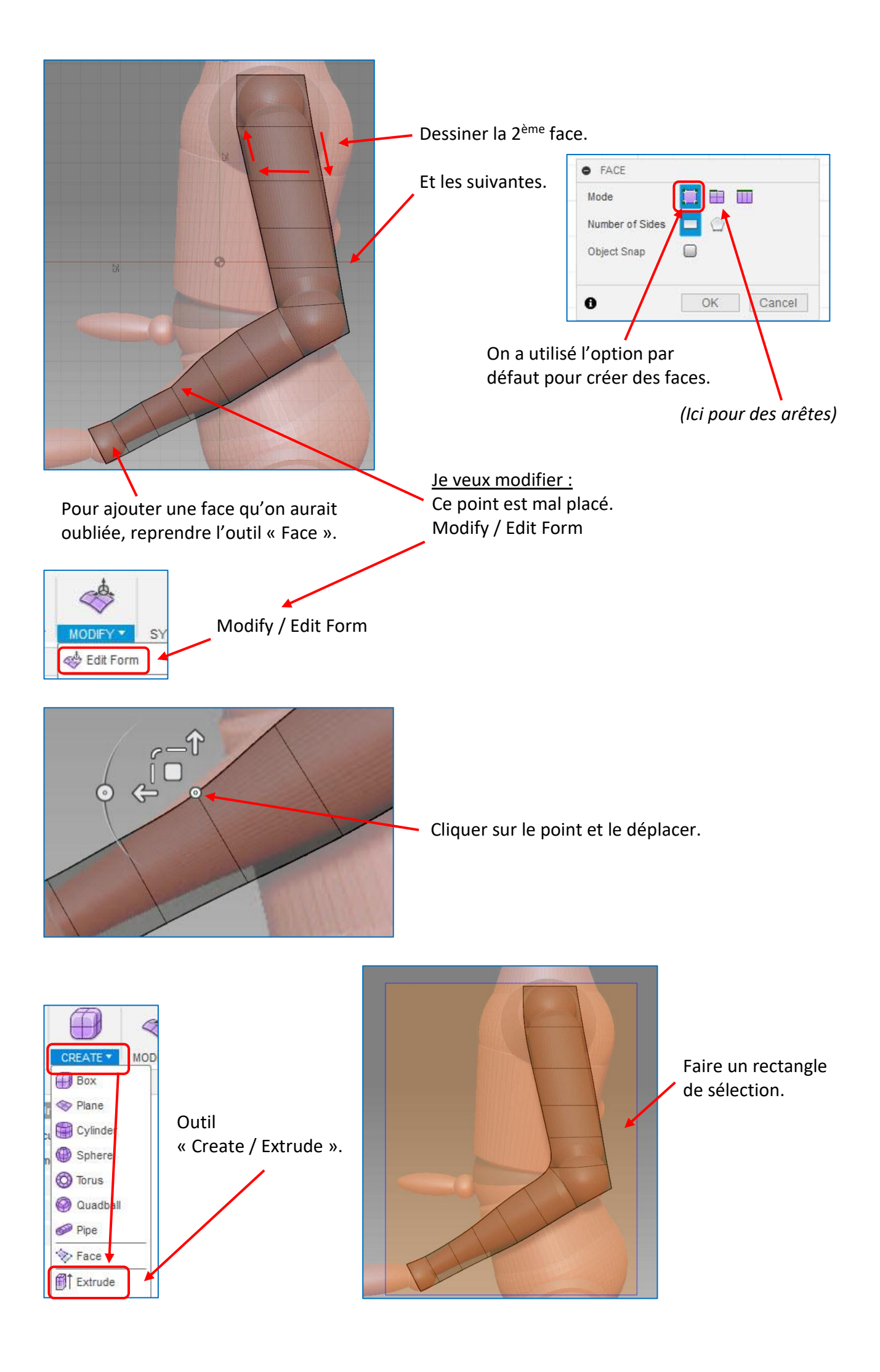

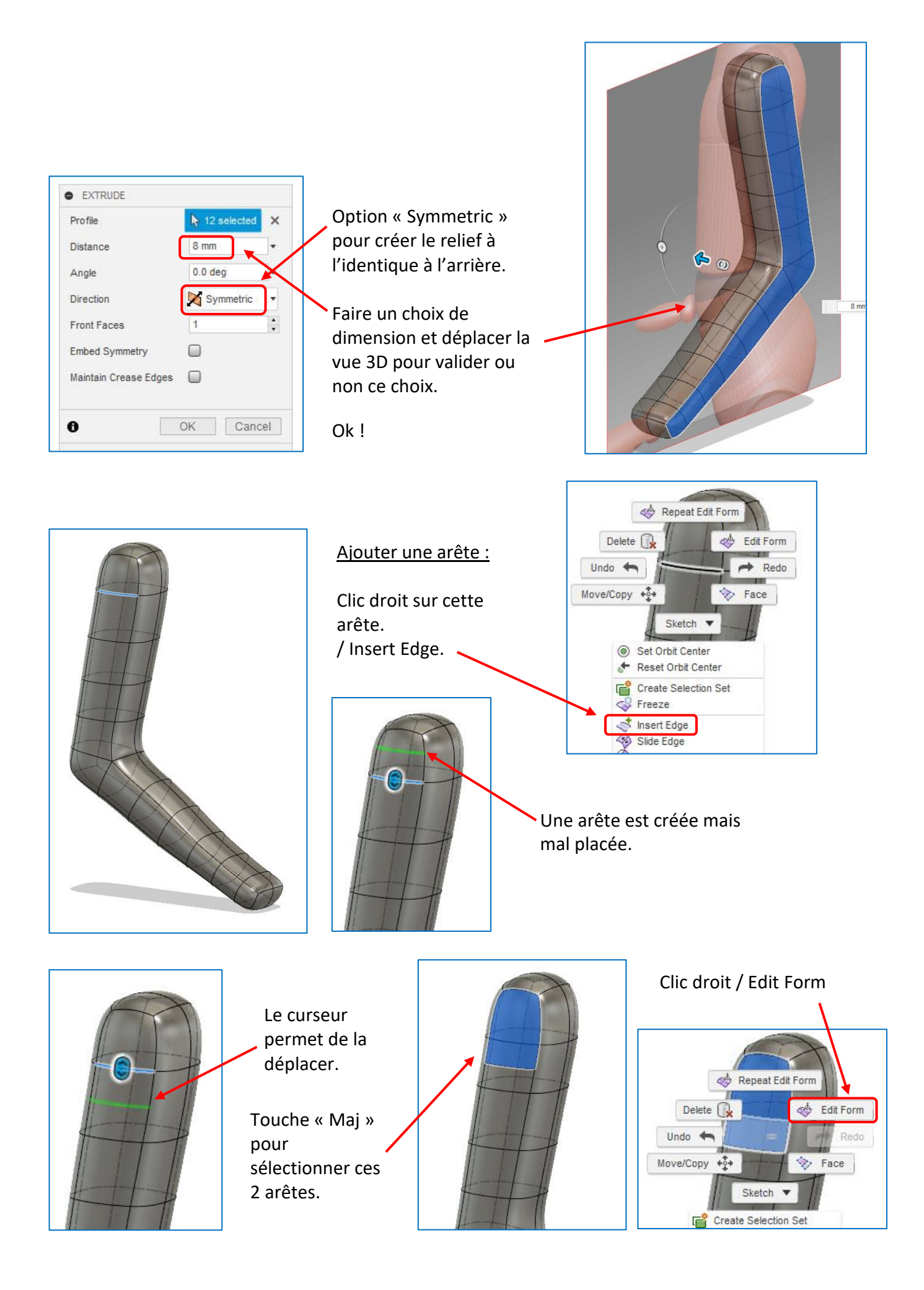

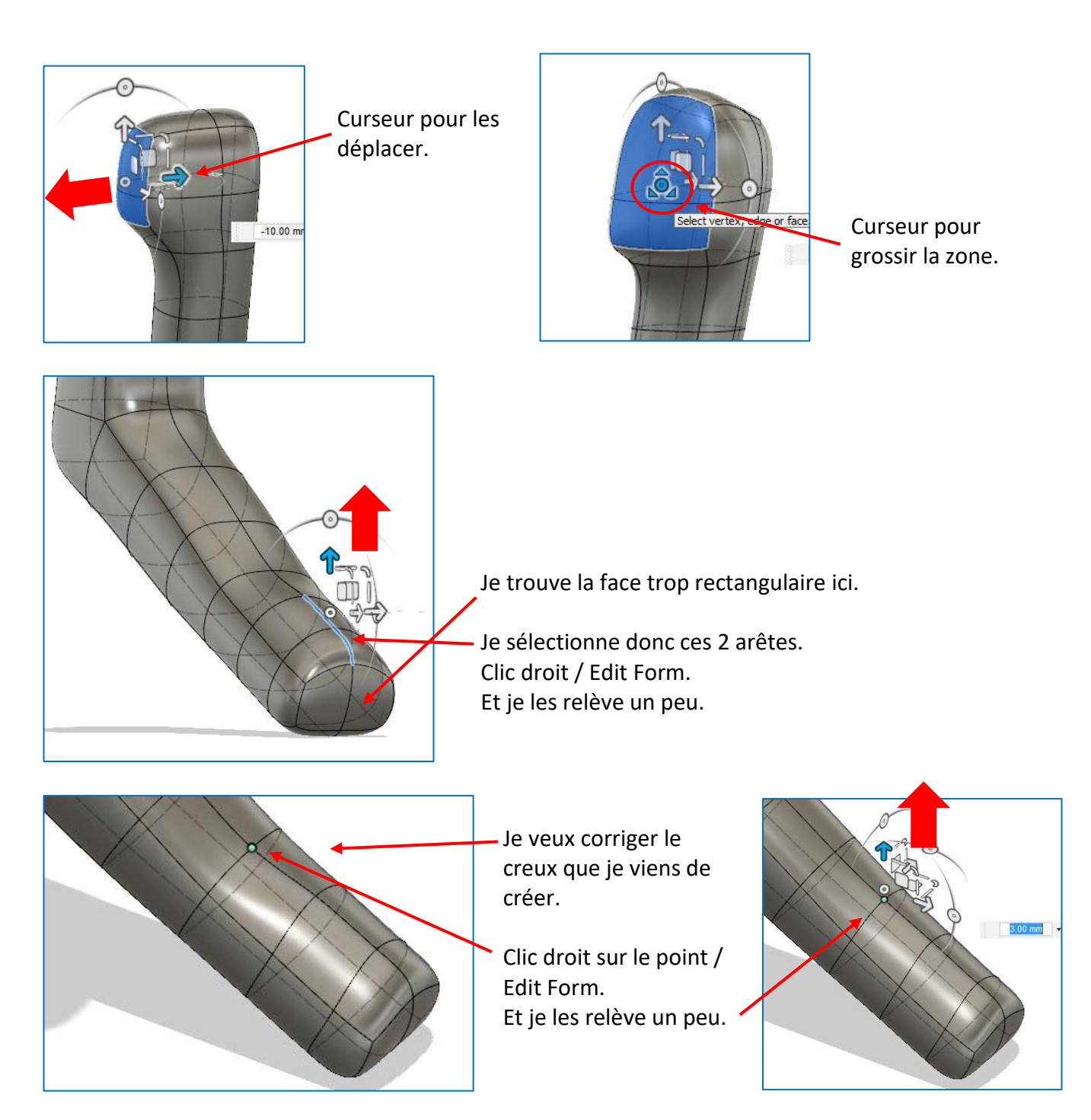

D'autres modifications sont envisageables selon les envies de chacun !

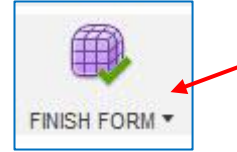

Pour quitter l'atelier « SCULPT » et retourner dans « MODEL ».

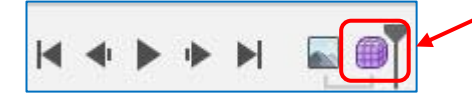

Dans l'historique, double-clic pour retourner dans « SCULPT » si on veut faire d'autres modifications.

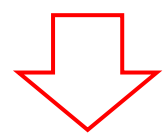

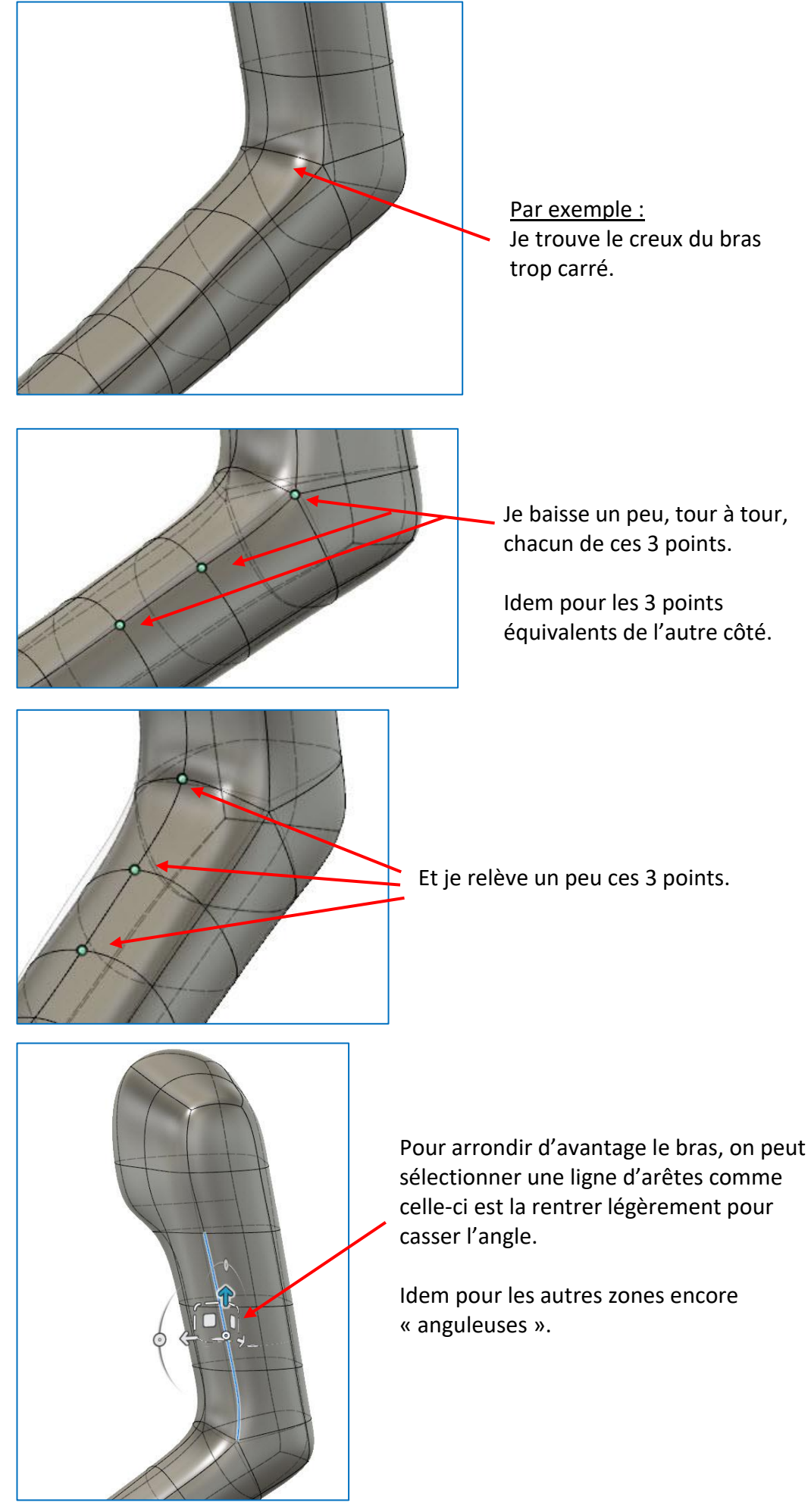

Je baisse un peu, tour à tour,

équivalents de l'autre côté.

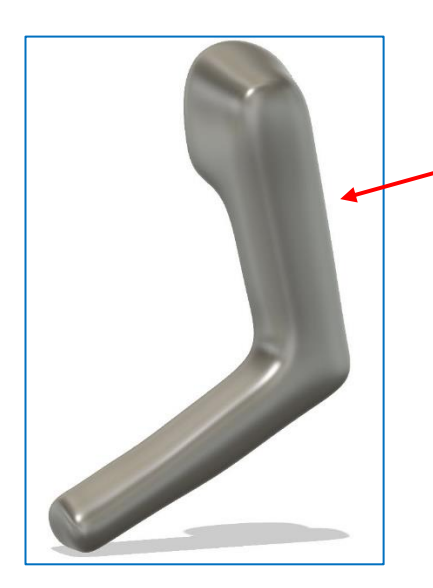

Pour pouvoir mieux juger de l'aspect final, il est intéressant de passer en vue « lisse » sans aucun trait apparent.

On a accès à cette option de vue ici. Mais pour cela, il faut installer au préalable le plugin gratuit « Visual Styles » disponible ici : https://apps.autodesk.com/FUSION/fr/Detail/Index?id=1709 04292335894747&appLang=en&os=Mac

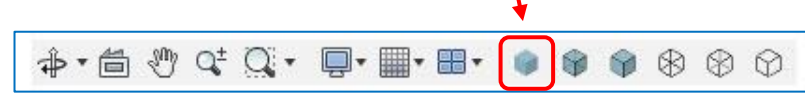

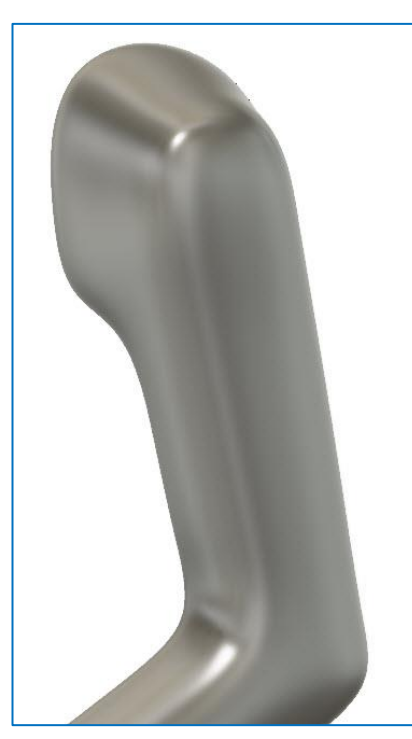

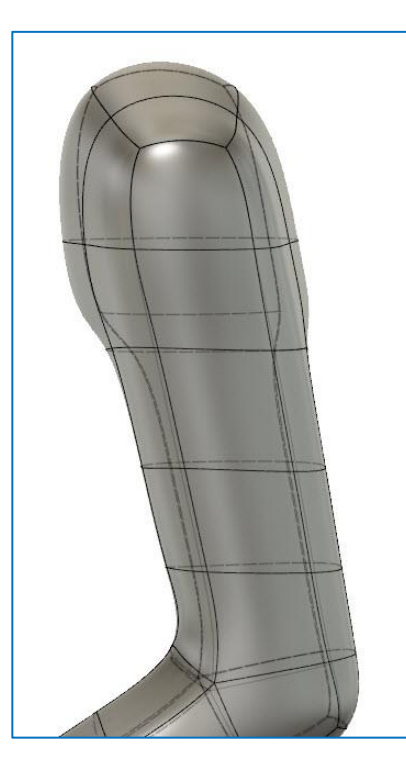

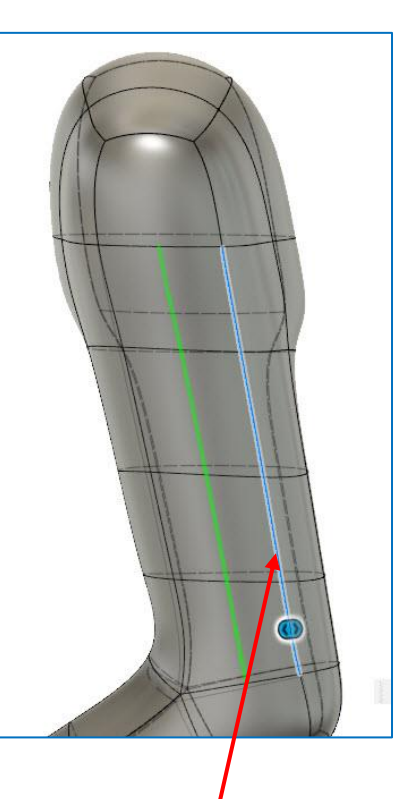

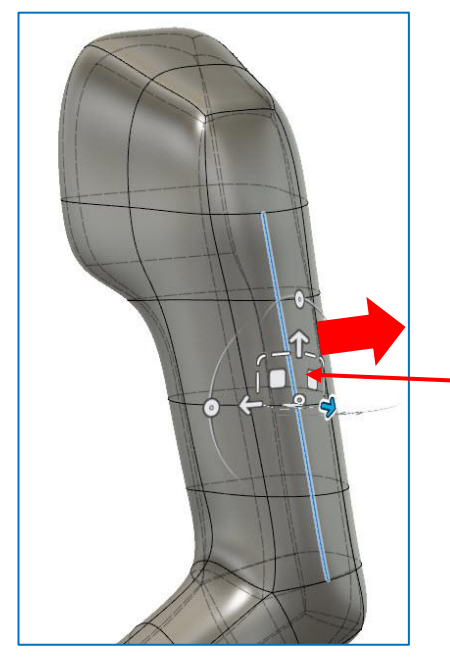

Dans la vue « lisse », on se rend compte que cette face est trop anguleuse.

On peut

arêtes

maintenant

tirer sur les

centrales.

Et pas d'arêtes au centre pour tirer un peu vers l'extérieur.

Sélectionner ces arêtes. Clic droit / Insert Edge.

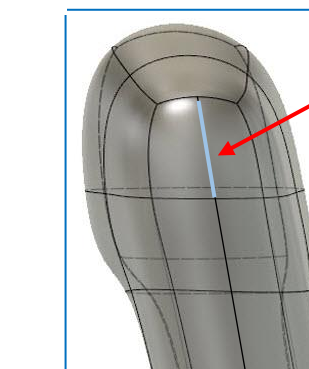

Pour supprimer une arête (Ex : celle-ci qui crée une pointe sur l'épaule)

Cclic doit / Delete.

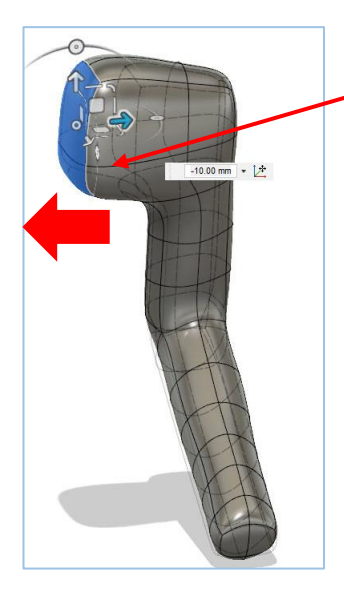

Je vous conseille d'exagérer la longueur de l'épaule pour être assuré de pouvoir facilement la joindre au corps du personnage.

Après essais, je me suis rendu compte que l'épaule n'était pas assez large et arrondie ici. J'ai donc ajouté ces 3 arrêtes. Pour pouvoir ensuite déplacer tous ces points et arrondir la forme.

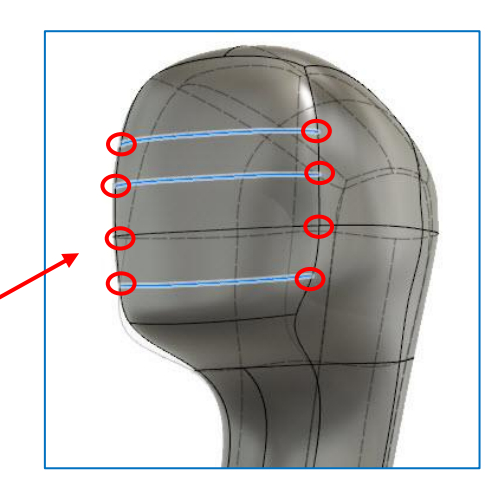

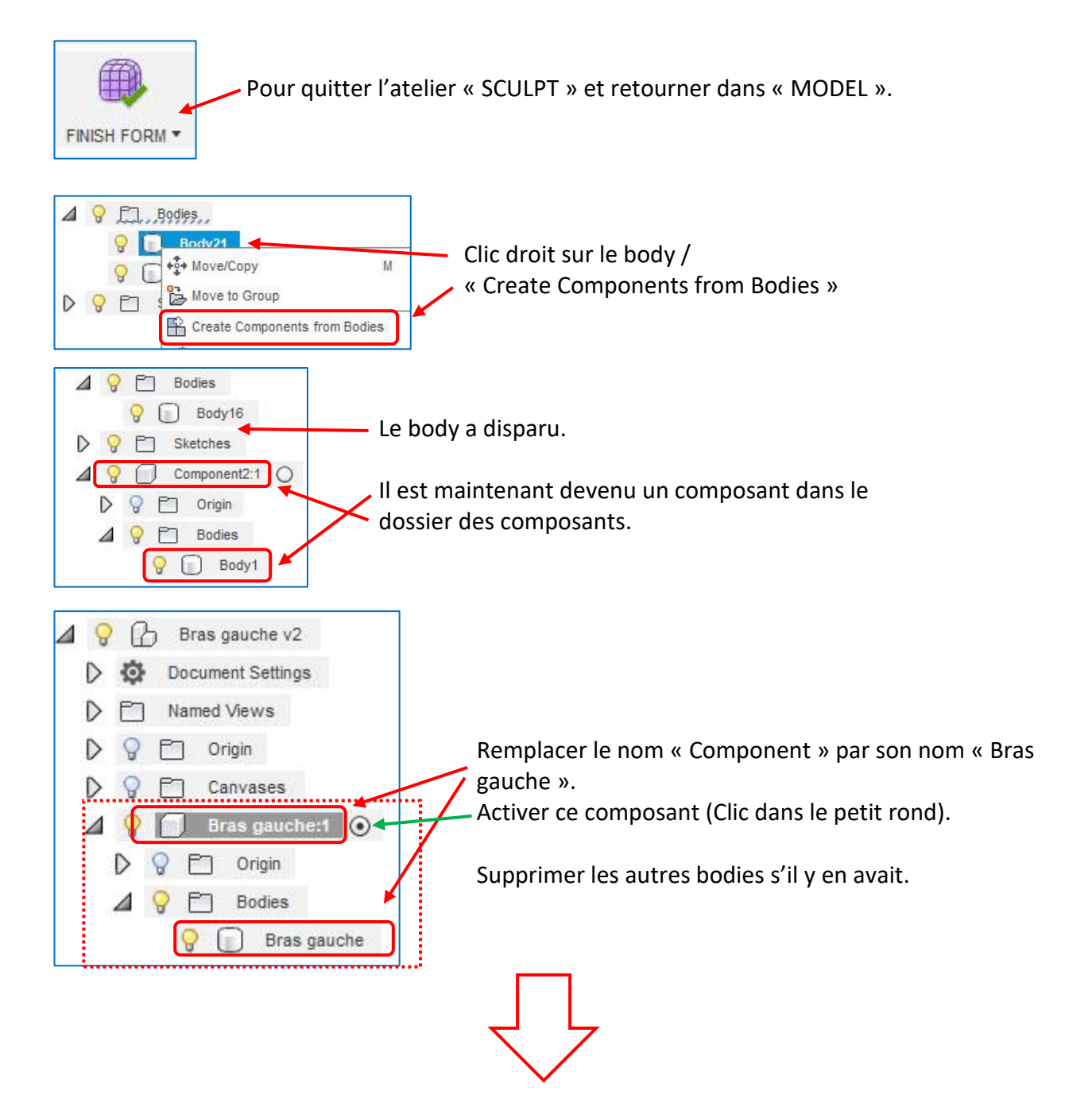

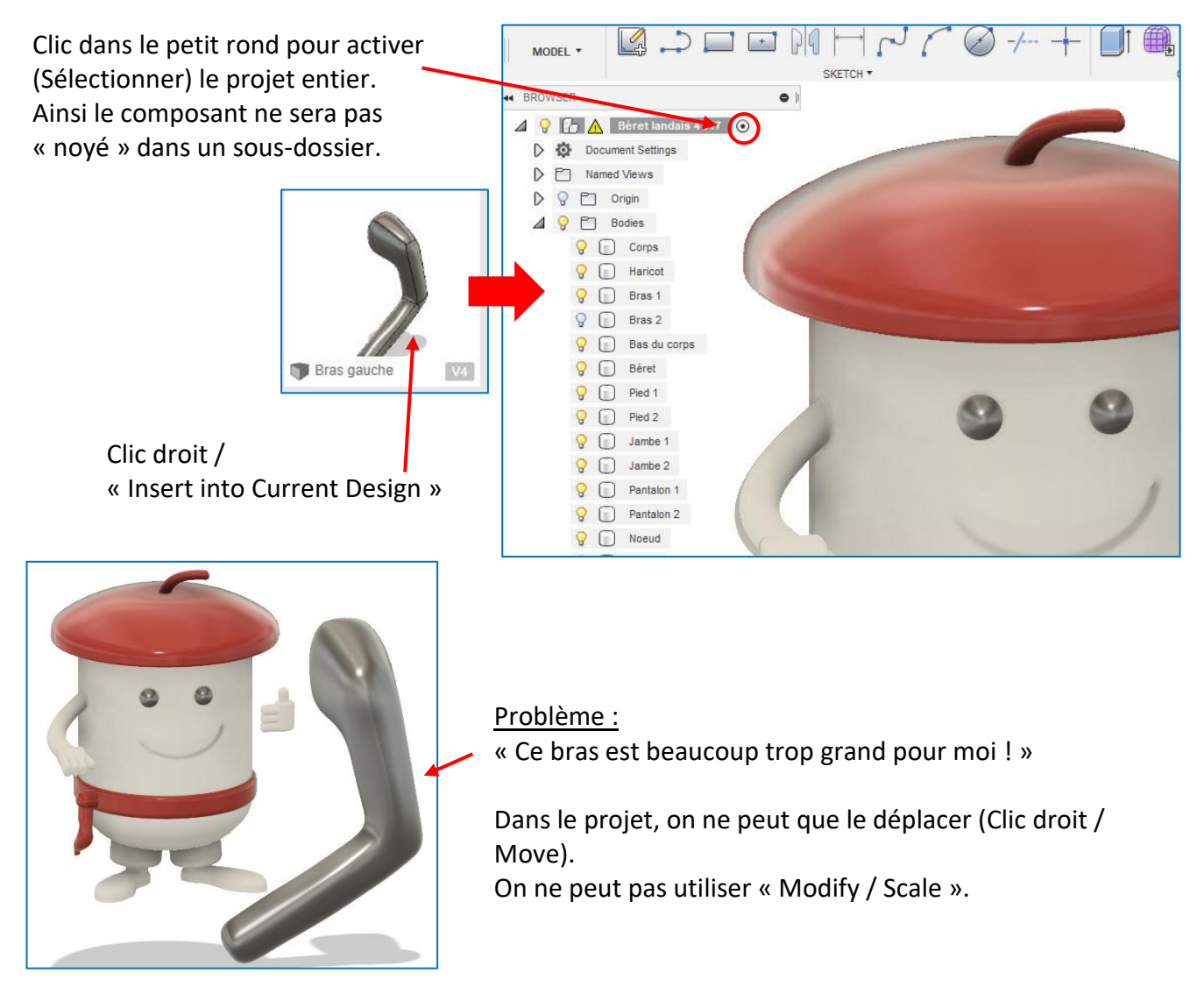

Obligation de retourner dans le fichier du composant et modifier son échelle dans celui-ci. Ne pas oublier d'enregistrer.

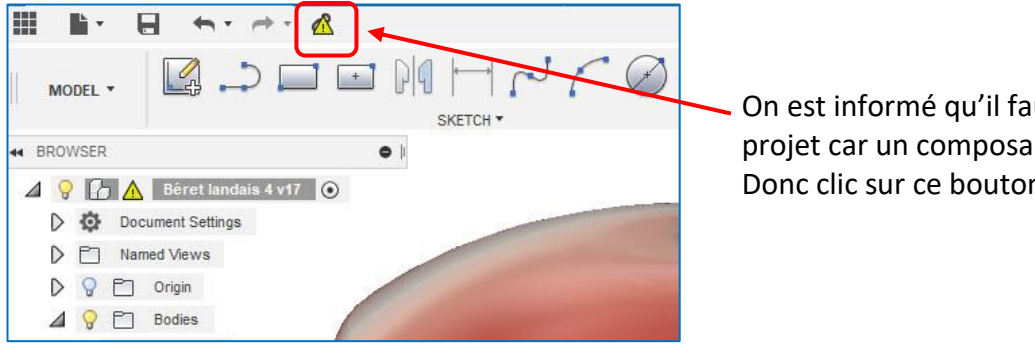

On est informé qu'il faut actualiser le projet car un composant a changé. Donc clic sur ce bouton jaune.

Si on souhaite, à nouveau, intervenir dans l'atelier SCULPT :

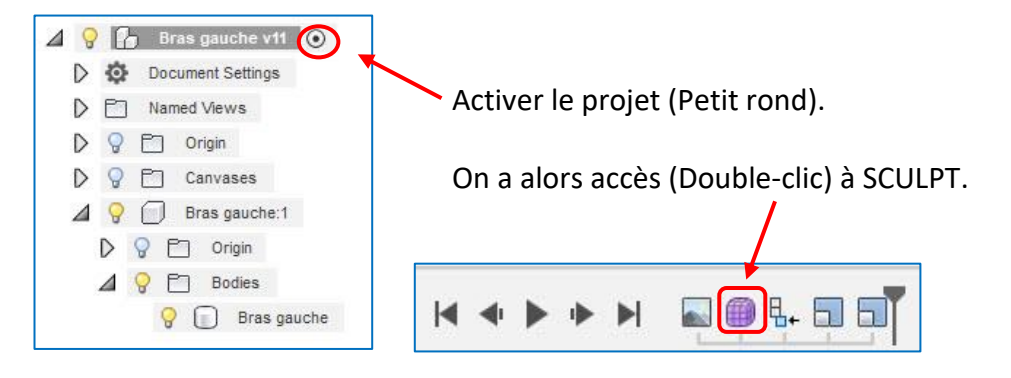